## GOVT. OF BIHAR BIHAR COMBINED ENTRANCE COMPETITIVE EXAMINATION BOARD I.A.S. Association Building, Near Patna Airport, Patna-14.

## POST GRADUATE MEDICAL ADMISSION TEST (PGMAT)-2015 for MD/MS/PGD, MDS & MD(Ayurveda)

## Advt. No.- BCECEB(PGMAT)-2015/01 Dated : 15.01.2015

## NOTICE

Online applications on prescribed form are invited for appearing in the Post Graduate Medical Admission Test (PGMAT)-2015 in order to select candidates for admission to the FIRST YEAR of the following Post Graduate Degree/ Diploma Courses ;

- MD / MS / PG Diploma (PGD) Courses in Patna Medical College, Patna, Darbhanga Medical College, Darbhanga, Nalanda Medical College, Patna, A.N.M. Medical College, Gaya, J.L.N.M.C., Bhagalpur, S.K.M.C., Muzaffarpur and IGIMS Medical College, Patna for the session 2015.
- (ii) MDS Course in Patna Dental College, Patna for the session 2015.
- (iii) MD (Ayurveda) in Govt. Ayurvedic College, Patna for the session 2015.
- 2. Eligibility criteria and instructions and other details are available in the prospectus of PGMAT-2015 which can be downloaded from the Board's website : (i) www.bceceboard.com (ii) www.bceceboarl.com.
- 3. PROCUREMENT OF APPLICATION FORM & PROSPECTUS AND EXAMINATION FEE : The Prospectus for appearing in PGMAT-2015 can be downloaded Online from the latest updates column of BCECE Board's website : www.bceceboard.com / www.bceceboaline.com by clicking on the link "Online Application Form for PGMAT-2015". After that click on 'Apply for PGMAT-2015' button and follow the instructions appeared. (See para 3 below).
  - (i) STEP ONE (Registration): For registration, the candidate is required to fill the informations asked in Step-1 of the Application Form, appearing on computer screen. A SMS / Email will be sent to the registered Mobile Number / registered email ID which will contain the login credentials i.e. Registration Number and Password as filled by the candidate. He/She are requested not to disclose his/ her login credentials to any one. If you do so, the Board will not be responsible for this. Such Registration Number and Password must be noted and preserved for future use. The Registration Number as obtained will also be the Username of the applicant / candidate.
  - (ii) <u>STEP TWO (Examination Fee)</u>: Those candidates who have completed Step-1 successfully will login to their account by entering their Registration No. and Password and then clicking "Sign In" button. After successfull login, the candidate will make the payment of the Examination Fee. There are two modes for payment :
    - (a) Payment by Bank Challan : If candidate wants to make payment through challan mode, click on 'Print Challan' button. After clicking a Bank Challan will appear in triplicate form which should be downloaded by the candidate (consisting of Bank's Copy, Board's Copy & Candidate's Copy) and using the Bank challan, he / she should then deposit PGMAT-2015 Examination Fee i.e. Rs. 1300/- (One thousand three hundred) only in any Branch of Canara Bank. After depositing the aforesaid examination fee, the Canara Bank will return to the candidate the Board's Copy and Candidate's Copy of the paid challan. The transaction ID / Journal No. of the "PAID BANK CHALLAN" mentioned there in must be noted by the candidate. Bank charge of Rs. 50 will be paid extra by the candidate.
    - (b) Online Payment : If candidate wants to make payment through Online Mode, click on 'Online Payment' link. After clicking, the candidate can make payment though Net Banking / Debit Card / Credit Card of any bank listed on the website. Transaction processing fee and the service tax will be paid extra by the candidate along with the Examination Fee i.e. Rs. 1300/- (One thousand three hundred) only.

After making successfull payment, either through challan or online payment, Step-2 is completed.

- (iii) <u>STEP THREE (Personal Information)</u>: Click on 'Fill the Personal Information' link and fill your Personal Information as required on computer screen. Passport size photograph of high contrast of the candidate and his / her full signature in Hindi and English (Not in Capital Letters) are to be scanned alongwith the Board's Copy of the Paid Bank Challan (If fee is paid through Bank Challan) and to be uploaded. After filling personal Information, click on 'Submit' button to complete Step-3.
- (iv) STEP FOUR (Educational Information): Click on 'Fill the Educational Information' link and fill your Educational Information as required on computer screen. After filling Educational Information, click on 'Submit' button to complete Step-4.
- *Note*: (i) Before final submission of each step separately, a preview page will appear on the screen step wise. Make sure that you have filled all the informations correctly. If candidate wants to modify some informations, he / she can modify the entries. If all the informations are filled correctly give your declaration for final submission of the concerned steps of the Application Form. After final submission, of the online Application Form, there will be no provision for any rectification / modification in the online submitted Application Form.
  - (ii) The candidate must note that after submission of the Application form, it cannot be withdrawn. Claim for refund of Examination Fee will also be not entertained.
  - (iii) After filling all the steps of Application Form, download and print out of the completely filled online Application Form in the format of (Part-A & Part-B) must be obtained which will appear on the computer screen.
- 4. <u>Dispatch of Application Form, enclosures and paid challan by Registered / Speed Post</u>: The print out of the 'Online' filled in Application Form (Part-A & Part-B) as obtained by the candidate should be processed further as per the directions given hereunder:-
- (a) Passport size photograph (the same as scanned and submitted online) be pasted on the specified space.
  - (b) Put signature in Hindi and English (Not in Capital letter) at specified space.
  - (c) Give the declaration as per the text printed on the Part-B of the Application Form at specified space in your own handwriting (not in capital letters).
  - (d) Attach the Board's Copy of the paid challan with the Application Form if payment done by Challan mode.
  - (e) Attach the Application Form, the photo copies of the certificates / documents as mentioned in Para-12.2 of the prospectus of PGMAT-2015.

| 5. | i.    | The envelop containing the Application Form (Part-A and Part-B) alongwith enclosures, completed as per the process mentioned |
|----|-------|----------------------------------------------------------------------------------------------------|
|    | ::    | above, must be superscribed - "ONLINE APPLICATION FORM FOR PGMA1-2015"                                                       |
|    |       | The envelope used for the above purpose must be of white colorido 112 x 6.5 size.                                            |
|    | 111.  | One envelope should contain Application Form of only one candidate.                                                          |
|    | 1V.   | Application Form with its enclosures put in envolope must be sent by Registered / Speed Post only to the "Controller of      |
|    | _     | Examination, BCECE Board, I.A.S. Bhawan, Near Patna Airport, P.O B.V.College Campus, Patna - 800014.                         |
| 6. | Impo  | ortant dates for PGMAT-2015 :                                                                                                |
|    | (i)   | Online Registration starting date: 20.01.2015                                                                                |
|    | (ii)  | Online Registration closing date: 11.02.2015                                                                                 |
|    | (iii) | Last date for Submitting challan in the Bank 12.02.2015                                                                      |
|    | (iv)  | Last date for final submission of the online Application Form of Registered candidate: 14.02.2015                            |
|    | (v)   | The hard copy of the online submitted application form (Part-A & Part-B)                                                     |
|    |       | alongwith paid Bank Challan & enclosures dispatched by Registered / Speed                                                    |
|    |       | Post must reach at the specified address mentioned in para 4(iv) above latest by: 20.02.2015 (5.00 P.M.)                     |
|    | (vi)  | Proposed date of Examination: 01.03.2015                                                                                     |
|    |       | -                                                                                                    |
|    |       | Controller of Examination                                                                                                    |
|    |       | Rihar Combined Entrance Competitive Evamination Board                                                                        |
|    |       | binar Combined Entrance Competitive Examination Doard                                                                        |